PASSWORD MANAGER > MEHR

# App-Thema ändern

Ansicht im Hilfezentrum: https://bitwarden.com/help/change-theme/

### **U bit**warden

BW

### App-Thema ändern

Der Bitwarden Web-Tresor, die Browser-Erweiterung, die Desktop-App und die mobile App kommen mit stilvollen Themen verpackt:

#### ⇒Web-Tresor

Um das Thema Ihrer Web-App zu ändern:

1. Navigieren Sie zu **Einstellungen** → **Voreinstellungen**:

| D Password Manager    | Preferences                                                                       |
|-----------------------|-----------------------------------------------------------------------------------|
| 🗇 Vaults              | Customize your web vault experience.                                              |
| 🕼 Send                | C Timeout                                                                         |
| 🖏 Tools 🛛 🗸 🗸 🗸       | Never                                                                             |
| <b>፰</b> Reports      | Vault timeout action                                                              |
| Settings              | Master password or other unlock method is required to access<br>your vault again. |
| My account            | ⊖ Log out                                                                         |
| Security              | Re-authentication is required to access your vault again.                         |
| Preferences           | Language ⑦<br>Default                                                             |
| Domain rules          | Change the language used by the web vault.                                        |
| Emergency access      | Show website icons ②                                                              |
| Free Bitwarden Famili | Theme Light                                                                       |
|                       | Choose a theme for your web vault.                                                |
|                       | Save                                                                              |
|                       | Einstellungen                                                                     |

2. Wählen Sie aus dem Dropdown-Menü Thema Ihr Lieblingsthema aus und klicken Sie auf Speichern!

### **D** bit warden

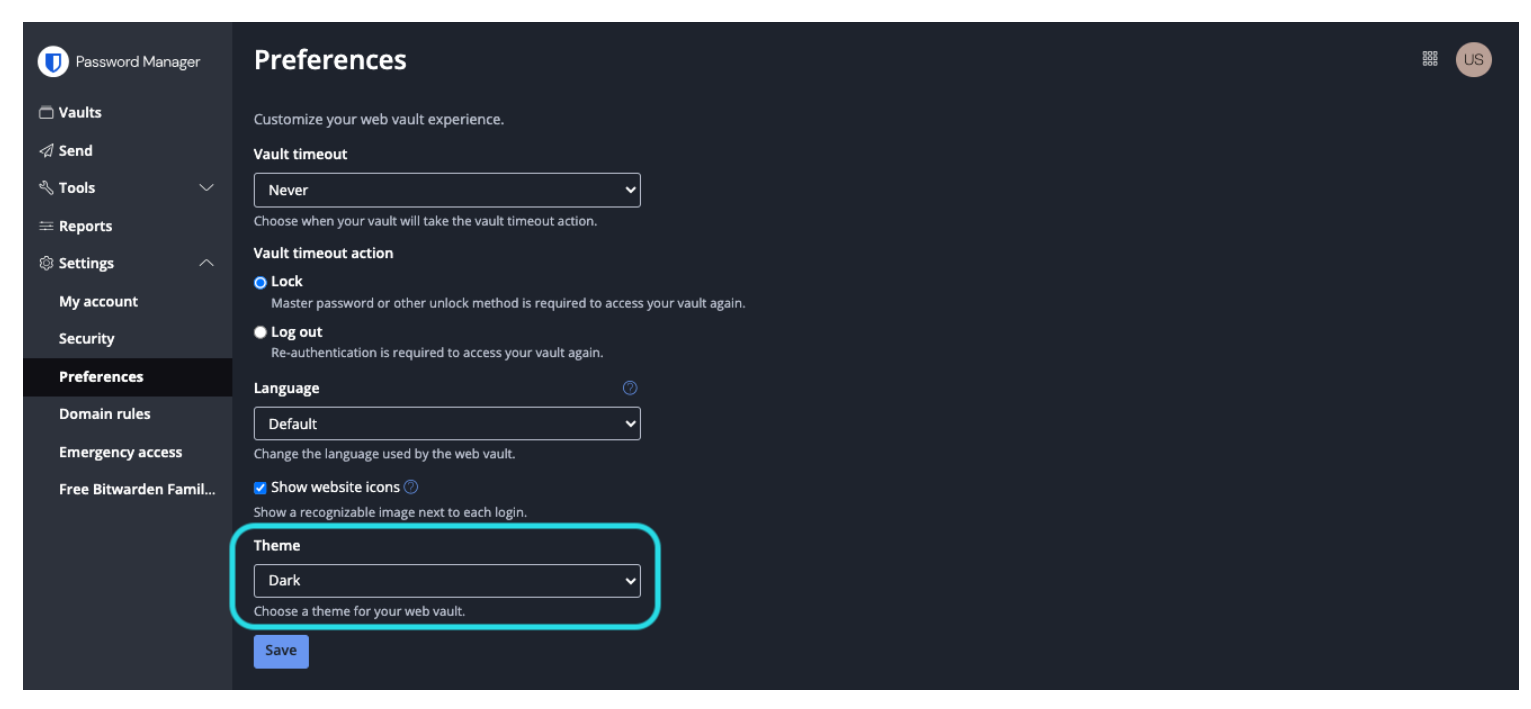

#### Einstellungen Dunkelmodus

#### ⇒Browsererweiterung

Um das Thema Ihrer Browser-Erweiterung zu ändern:

- 1. Öffnen Sie die 🔊 **Einstellungen** Tab der Browser-Erweiterung.
- 2. Scrollen Sie zum Anderen Bereich und wählen Sie Optionen aus.
- 3. Scrollen Sie zum Anzeige Bereich und verwenden Sie das Thema Dropdown-Menü, um Ihr Lieblingsthema auszuwählen!

### **D** bit warden

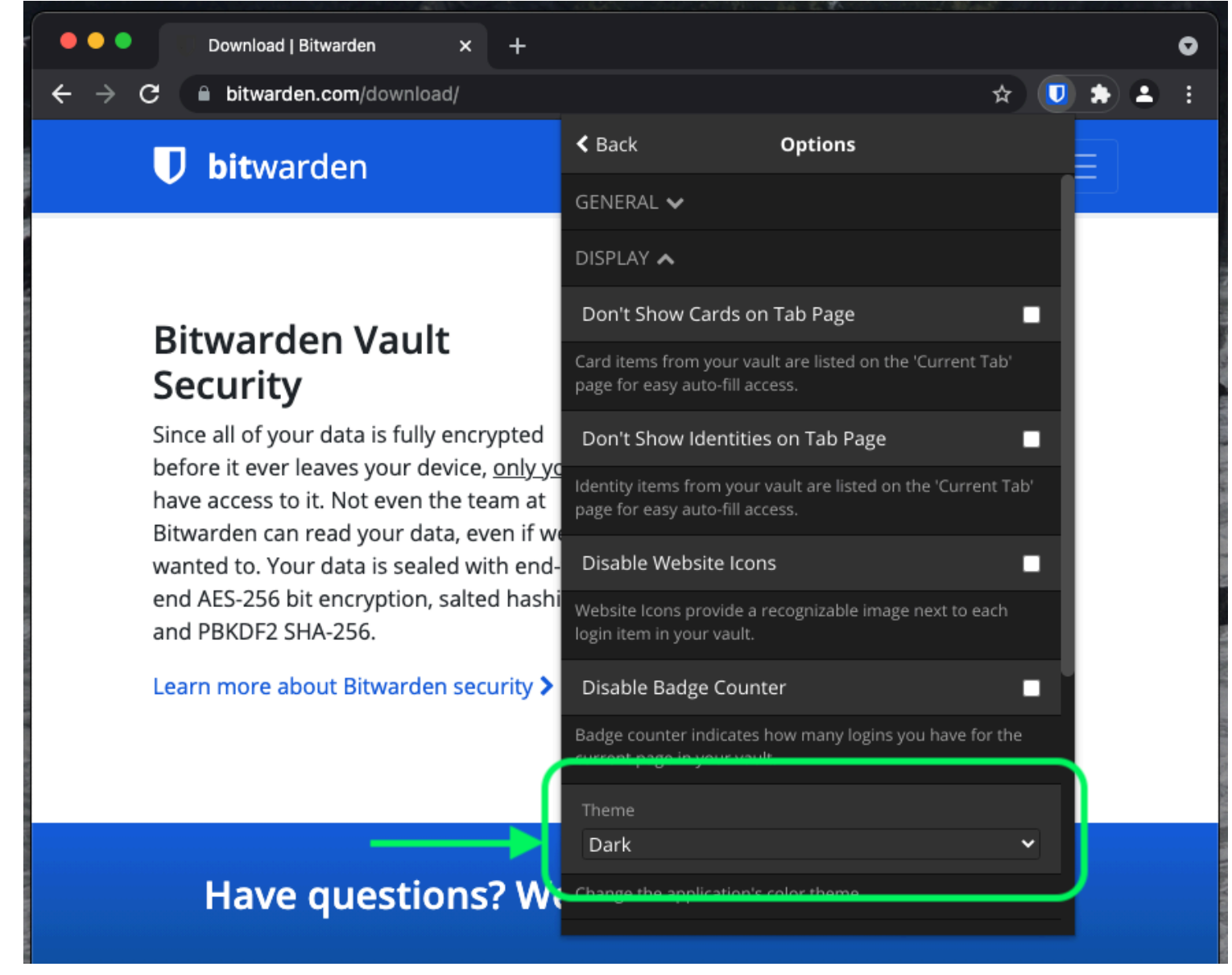

Thema ändern

#### ⇒PC

Um das Thema Ihrer Desktop-App zu ändern:

- 1. Öffnen Sie das **Einstellungen** Panel der Desktop-App (unter Windows, **Datei** → **Einstellungen**) (unter macOS, **Bitwarden** → Einstellungen).
- 2. Scrollen Sie zum Abschnitt App-Einstellungen und verwenden Sie das Dropdown-Menü Theme, um Ihr Lieblingsthema auszuwählen!

## **D** bitwarden

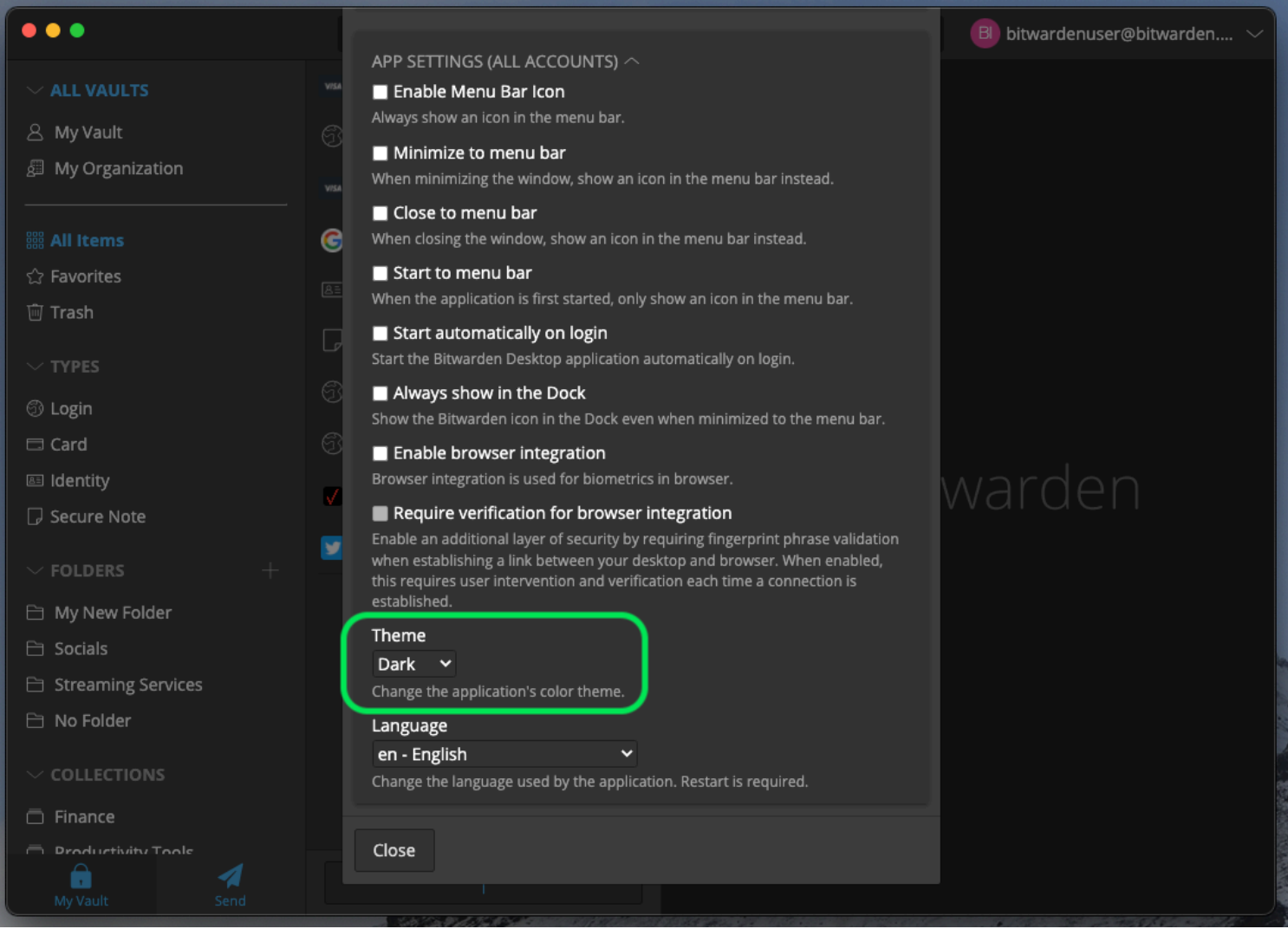

Thema ändern

### **⊘** Tip

Das Thema ist global für alle angemeldeten Konten in der Desktop-App eingestellt. Erfahren Sie mehr.

#### ⇒Mobil

Um das Thema Ihrer mobilen App zu ändern:

- 1. Öffnen Sie im mobilen App das 🔊 **Einstellungen** Tab.
- 2. Tippen Sie auf Aussehen.
- 3. Tippen Sie auf die Option Thema, um Ihr Lieblingsthema auszuwählen!

### **D bit**warden

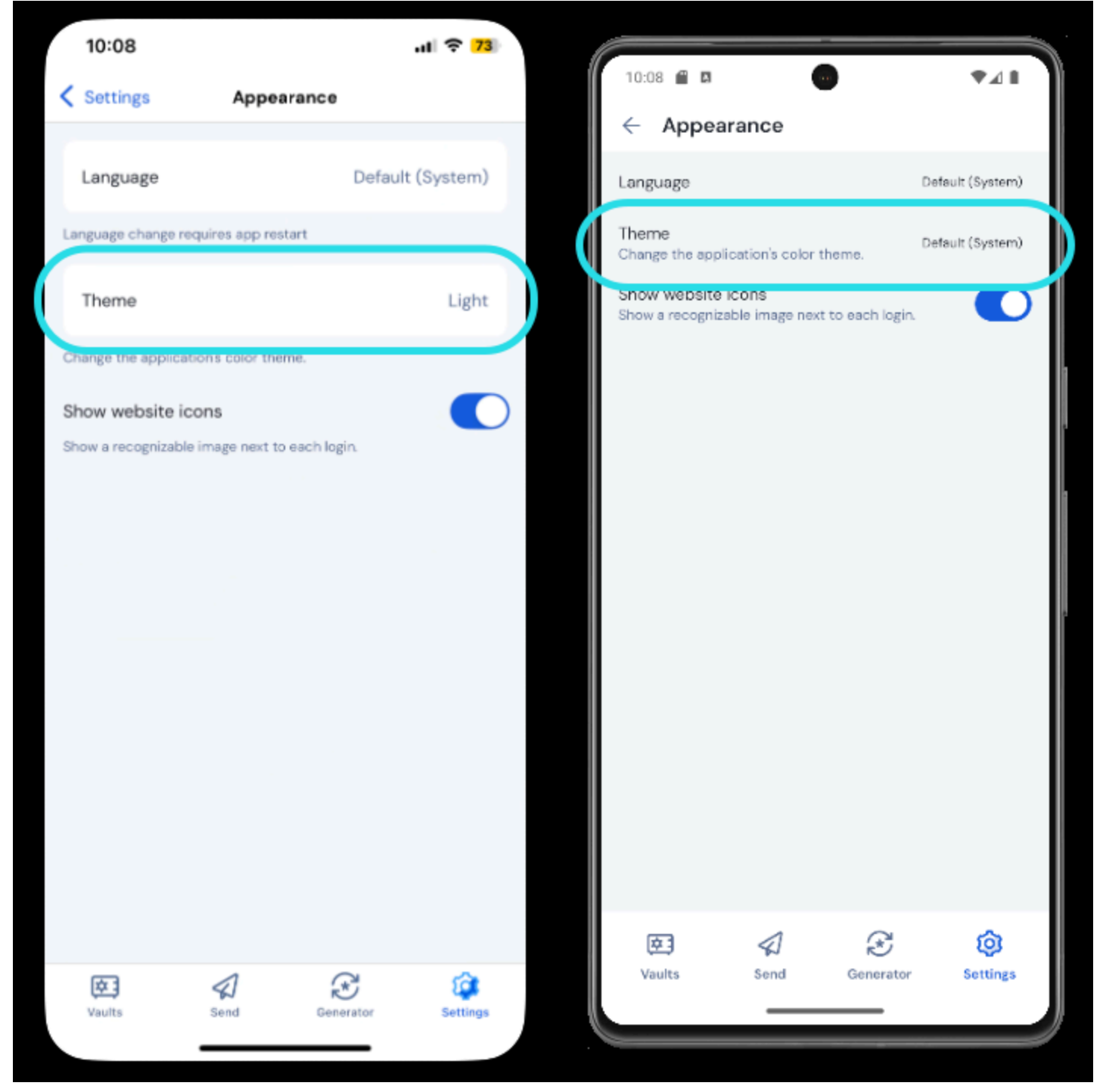

Thema ändern